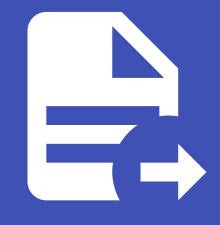

#### ABLESTACK Online Docs ABLESTACK-V4.0-4.0.15

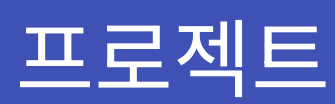

개요

프로젝트는 여러 사용자가 리소스를 공유하고 협력할 수 있도록 하는 단위입니다. 프로젝트 내의 사용자들은 가상 머신, 스토리 지 등의 리소스를 함께 사용할 수 있으며 프로젝트 간에는 리소스가 격리됩니다. 관리자는 사용자 권한을 설정하고 프로젝트별로 정책을 적용할 수 있습니다.프로젝트는 팀 단위 협업과 보안 관리, 리소스 공유에 유용하게 활용됩니다.

목록 조회

1. 프로젝트 목록을 확인하는 화면입니다. 생성된 프로젝트 목록을 확인하거나 새 프로젝트 버튼을 클릭하여 새 프로젝트를 생성할 수 있습니다.

| ABLESTACK                | 프 기본보기                           |          |              |       | 생성 🗸 🖂 | admin cloud   |
|--------------------------|----------------------------------|----------|--------------|-------|--------|---------------|
| 🕐 대시보드                   |                                  |          |              |       |        |               |
| △ 컴퓨트 ~ 1                | ☆ / 프로젝트 ③ C 업데이트                |          | 새프로젝트 + 중 검색 |       |        | Q             |
| 팀 스토리지 🗸                 |                                  |          |              |       |        |               |
| <ul> <li>네트워크</li> </ul> | 이름                               | ≑ 상태     | ☆ 설명         | ☆ 계정  | ≑ 도메인  | \$ <u>¥</u>   |
|                          | 🕘 🖱 project                      | . Active | project      | admin | ROOT   |               |
|                          |                                  |          |              |       |        |               |
| #집 도도해이는 · 신기            | 세 1 개 방락 중 1-1 표시 < 1 > 20 / 탁 ∨ |          |              |       |        |               |
| EV 이벤트                   |                                  |          |              |       |        |               |
| RI 역할                    |                                  |          |              |       |        |               |
| AQ 7170                  |                                  |          |              |       |        |               |
| · 도메인                    |                                  |          |              |       |        |               |
| ① 인프라스트럭쳐 ~              |                                  |          |              |       |        |               |
| 🗚 서비스 우퍼리                |                                  |          |              |       |        |               |
|                          |                                  |          |              |       |        |               |
| 161 4-9                  |                                  |          |              |       |        |               |
|                          |                                  |          |              |       |        |               |
| EE API문서                 |                                  |          |              |       |        |               |
|                          |                                  |          |              |       |        |               |
|                          |                                  |          |              |       |        |               |
|                          |                                  |          |              |       |        |               |
|                          |                                  |          |              |       |        | <u>س</u><br>ش |

#### 새 프로젝트

1. 새 포로젝트 버튼 클릭 하여 프로젝트 추가 팝업을 호출합니다.

|                  | CK | · 기본 보기                                                                                                    |            |         |       | 생성 · 🏼 🗛 | admin cloud |
|------------------|----|----------------------------------------------------------------------------------------------------|------------|---------|-------|----------|-------------|
| 🕑 대시보드           |    |                                                                                                    |            |         |       |          |             |
| △ 컴퓨트            | ~  | ☆ / 프로젝트 ③                                                                                                    |            | 새프로젝트 + |       |          | ٩           |
| 톤 스토리지           | ~  |                                                                                                    |            | 새 프로젝트  |       |          |             |
| 🔅 네트워크           | ~  | 이름                                                                                                    |            |         |       | ⇔ 도메인    | ÷           |
| 전 이미지            | ~  | Image: Image: | 🗄 🔍 Active | project | admin | ROOT     |             |
| 무맘 오토메이션         | ~  | 전체 1 개 항목 중 1-1 표시 < 1 > 20 / 쪽 🗸                                                                                                    |            |         |       |          |             |
| 한 이벤트            |    |                                                                                                    |            |         |       |          |             |
| [" 프로젝트          |    |                                                                                                    |            |         |       |          |             |
| 81 역할            |    |                                                                                                    |            |         |       |          |             |
| <i>ম</i> ু গান্ত |    |                                                                                                    |            |         |       |          |             |
| 🖻 도메인            |    |                                                                                                    |            |         |       |          |             |
| ① 인프라스트럭쳐        | ~  |                                                                                                    |            |         |       |          |             |
| 🖞 서비스 오퍼링        | ~  |                                                                                                    |            |         |       |          |             |
| (\$) 구성          | ~  |                                                                                                    |            |         |       |          |             |
|                  | ~  |                                                                                                    |            |         |       |          |             |
| EE API 문서        |    |                                                                                                    |            |         |       |          |             |
|                  |    |                                                                                                    |            |         |       |          |             |
|                  |    |                                                                                                    |            |         |       |          |             |
|                  |    |                                                                                                    |            |         |       |          | _           |
|                  |    |                                                                                                    |            |         |       |          |             |
|                  |    |                                                                                                    |            |         |       |          | 10 A        |

2. 새 프로젝트 추가를 위한 항목을 입력합니다.

| ABLESTACK      | 프 기본보기                            |                                                          |              |       | 생성 🗸 🏹 | AC admin cloud |
|----------------|-----------------------------------|----------------------------------------------------------|--------------|-------|--------|----------------|
| 🕐 대시보드         |                                   |                                                          |              |       |        |                |
| △ 컴퓨트 ㆍ        | 슈 / 프로젝트 ③ C 업데이트                 |                                                          | 새 프로젝트 + 🛛 김 | 석     |        | ٩              |
| 팀 스토리지 🗸       |                                   |                                                          |              |       |        |                |
| 🔅 네트워크 🗸 🗸     | 이름                                | ☆ 상태                                                     | ⇔ 설명         | ≑ 계정  | ≑ 도메인  | ÷ ¥            |
| 전 이미지 · ·      | 🕞 😇 project                       | 🕘 🔍 Active                                               | project      | admin | ROOT   |                |
| 무맘 오토메이션 ~     | 전체 1 개 항목 중 1-1 표시 < 1 > 20 / 쭉 ∨ |                                                          |              |       |        |                |
| 한 이벤트          |                                   |                                                          | _            |       |        |                |
| 19 <b>프로젝트</b> |                                   | 새 프로젝트 🕜                                                 | ×            |       |        |                |
| 요. 역할          |                                   | * 이름 ①                                                   |              |       |        |                |
| দ্বি শাস্ত     |                                   | name of the project                                      |              |       |        |                |
| 면 도에인          |                                   | 설명 ①                                                     |              |       |        |                |
| 순 인프라스트럭쳐 ~    |                                   | The display text of the project, defaults to the 'name'. |              |       |        |                |
| 🖞 서비스 오퍼링 🗸 👻  |                                   |                                                          | 취소 확인        |       |        |                |
| (2) 구성 ~       |                                   |                                                          |              |       |        |                |
|                |                                   |                                                          |              |       |        |                |
| III API 문서     |                                   |                                                          |              |       |        |                |
|                |                                   |                                                          |              |       |        |                |
|                |                                   |                                                          |              |       |        |                |
|                |                                   |                                                          |              |       |        |                |
|                |                                   |                                                          |              |       |        |                |
|                |                                   |                                                          |              |       |        | 10             |

- **이름:** 이름을 입력합니다.
- 설명: 설명을 입력합니다.
- 확인 버튼을 클릭하여 새 프로젝트를 생성합니다.

## 편집

1. 해당 프로젝트의 정보를 편집합니다.

|                          | СК | 🖅 🖻 기본보기                                       |                                      | 생성 🗸 🕞 💭 😽 admin cloud |
|--------------------------|----|------------------------------------------------|--------------------------------------|------------------------|
| 🕑 대시보드                   |    |                                                |                                      |                        |
| △ 컴퓨트                    | v  | ☆ / 프로젝트 / project ③ C 입데이트                    |                                      |                        |
| 톤 스토리지                   | ~  |                                                |                                      | 프로젝트 상세 편집             |
| 🔅 네트워크                   | ~  | <b>I</b> II project                            | 상세 계정 프로젝트역할 재한 구성재한 이번트             |                        |
| 조 이미지                    | ~  |                                                | 이름<br>project                        |                        |
| 무맘 오토메이션                 | ~  |                                                | 0/0[C]                               |                        |
| ≝ 이벤트                    |    |                                                | 40f0e503-7c52-4a29-aa44-58541b3d96e4 |                        |
| [1] 프로젝트                 |    | vol∟<br>Ⅲ 40f0e503-7c52-4a29-aa44-58541b3d96e4 | 설명<br>project                        |                        |
| Ri 역할                    |    | 소유자                                            | 프로젝트 계정 이름                           |                        |
| <i>ম</i> ু গন্থ          |    | A admin                                        | PrjAcct-project-1                    |                        |
| • 도메인                    |    | 도메인                                            | 도메인                                  |                        |
| ① 인프라스트럭쳐                | ~  | 母 ROOT                                         |                                      |                        |
| 🖞 서비스 오퍼링                | v  | 생성일<br>芭 2025. 4. 3. 오후 2:27:33                |                                      |                        |
| (\$) 구성                  | ~  |                                                |                                      |                        |
| <i>1</i> <sup>2</sup> ⊊구 | ~  | 태그 (+시 태그)                                     |                                      |                        |
| 町 API 문서                 |    |                                                |                                      |                        |
|                          |    |                                                |                                      |                        |
|                          |    |                                                |                                      |                        |
|                          |    |                                                |                                      |                        |
|                          |    |                                                |                                      |                        |
|                          |    |                                                |                                      | 8                      |

• 프로젝트 상세 편집 버튼을 클릭하여 프로젝트 상세 편집 화면을 호출합니다.

| ABLESTACK        | • [편] 기본 보기                                                                                                    |                                                                                                    | 생성 🗸 🖉 🕰 admin cloud |
|------------------|----------------------------------------------------------------------------------------------------|----------------------------------------------------------------------------------------------------|----------------------|
| 🕐 대시보드           |                                                                                                    |                                                                                                    |                      |
| △ 컴퓨트            | ☆ / 프로젝트 / project ③ C 업데이트                                                                                                    |                                                                                                    |                      |
| 는 스토리지 ~         |                                                                                                    |                                                                                                    |                      |
| 🔅 네트워크 🗸 🗸       | project                                                                                                    | 상세 계정 프로젝트 역할 제한 구성 제한 이벤트                                                                                      |                      |
| 지 이미지 🗸          | A     A     A | 이름                                                                                                    |                      |
| 무맘 오토메이션 ~       | 상태<br>● Active                                                                                                    | ofolci                                                                                                    |                      |
| 🐯 이벤트            | oloiri                                                                                                    | 40f0e503-7c52-4a29-aa44-58541b3d96e4                                                                            |                      |
| []] 프로젝트         | III         40f0e503-7c52-4a29-aa44-58541b3d96e4                                                                                                    | 로젝트 상세 편집 🕜 🛛 👋 👋                                                                                               |                      |
| R: 역할            | 소유자 이                                                                                                    | • O                                                                                                    |                      |
| AR সাম্ব         | A admin                                                                                                    | roject                                                                                                    |                      |
| 臣 도메인            | 도매인 설                                                                                                    | 80                                                                                                    |                      |
| 순 인프라스트럭쳐 🗸      | 电 ROOT                                                                                                    | roject                                                                                                    |                      |
| 🖰 서비스 오퍼링 🗸 🗸    | 생성일<br>曲 2025 A 3 Q章 2·27·33                                                                                                    | 취소 확인                                                                                                    |                      |
| ф ти             |                                                                                                    |                                                                                                    |                      |
| ₩ <del>1</del> 8 | 티그                                                                                                    | the second second second second second second second second second second second second second second second se |                      |
| ₯ 도구 ~           | + 사 태그                                                                                                    |                                                                                                    |                      |
| III API문서        |                                                                                                    |                                                                                                    |                      |
|                  |                                                                                                    |                                                                                                    |                      |
|                  |                                                                                                    |                                                                                                    |                      |
|                  |                                                                                                    |                                                                                                    |                      |
|                  |                                                                                                    |                                                                                                    |                      |
|                  |                                                                                                    |                                                                                                    |                      |
|                  |                                                                                                    |                                                                                                    |                      |

- 수정할 **항목** 을 입력합니다.
- 확인 버튼을 클릭하여 프로젝트 정보를 업데이트합니다.

프로젝트 일시정지

1. 해당 프로젝트를 일시정지합니다.

|                  | ΞK | I 기본 보기                                |                                      | 생성 🗸 🕞 💭 🚾 admin cloud |
|------------------|----|----------------------------------------|--------------------------------------|------------------------|
| 🕐 대시보드           |    |                                        |                                      |                        |
| △ 컴퓨트            | ř  | ☆ / 프로젝트 / project ③ C 업데이트            |                                      |                        |
| 톤 스토리지           | ~  |                                        |                                      | 프로젝트 일시정지              |
| 🔅 네트워크           | ~  | <b>I</b> I project                     | 상세 재정 프로젝트역할 제한 구성제한 이번트<br>         |                        |
| 토스 이미지           | ~  | <u>ک</u>                               | 이름<br>project                        |                        |
| 무맘 오토메이션         | ř  | 상태<br>· Active                         | 0(0)[]                               |                        |
| 1 이벤트            |    |                                        | 40f0e503-7c52-4a29-aa44-58541b3d96e4 |                        |
| ™ 프로젝트           |    | ₩ 40f0e503-7c52-4a29-aa44-58541b3d96e4 | 설명<br>project                        |                        |
| <u>Ri</u> 역할     |    | 소유자                                    | 프로젝트 계정 이름                           |                        |
| <i>ম</i> ু গান্ত |    | A admin                                | PrjAcct-project-1                    |                        |
| 면 도메인            |    | 도메인                                    | 도매인                                  |                        |
| ①프라스트럭쳐          | ~  | ₽ ROOT                                 | ROOT                                 |                        |
| 🖞 서비스 오퍼링        | ÷  | 생성일<br>芭 2025. 4. 3. 오후 2:27:33        |                                      |                        |
| <b>(2)</b> 구성    | ~  |                                        |                                      |                        |
| ∥ 도구             | ~  | 태그 + 새 태그                              |                                      |                        |
| EE API 문서        |    |                                        |                                      |                        |
|                  |    |                                        |                                      |                        |
|                  |    |                                        |                                      |                        |
|                  |    |                                        |                                      |                        |
|                  |    |                                        |                                      | ම                      |
|                  |    |                                        |                                      |                        |

• 프로젝트 일시정지 버튼을 클릭하여 프로젝트 일시정지 화면을 호출합니다.

| ABLESTACK         | 프 기본보기                                              |                                         |             | 생성 🗸 👍 💭 🕰 admin cloud |
|-------------------|-----------------------------------------------------|-----------------------------------------|-------------|------------------------|
| ⊘ 대시보드            | ☆ / 프로젝트 / project ③ C 입데이트                         |                                         |             | (2)(1) (R) (1)         |
| 팀 스토리지 🗸          |                                                     |                                         |             |                        |
| 🔶 네트워크 🗸 🗸        | project                                             | 상세 계정 프로젝트 역할 제<br>                     | 한 구성 재한 이벤트 |                        |
| 전 이미지 ~           |                                                     | 이름<br>project                           |             |                        |
| 무맘 오토메이션 · ·      | 상태<br>● Active                                      | 0 0 C <br>40f0e503-7c52-4a29-aa44-58541 | b3d96e4     |                        |
| EV 이번도<br>[바 프로젝트 | oloici<br>IIII 40f0e503-7c52-4a29-aa44-58541b3d96e4 | 설명                                      |             |                        |
| <u>토</u> 역할       | 소유자                                                 | 프로젝트 일시정지 🕜                             | ×           |                        |
|                   | 옷 admin<br>도메인                                      | 현재 프로젝트를 일시정지하시겠습니까?                    |             |                        |
| 命 인프라스트럭쳐 🗸 🗸     | 母 ROOT                                              |                                         | 취소 확인       |                        |
| 🖞 서비스 오퍼링 🛛 👻     | 영정철<br>현 2025. 4. 3. 오후 2:27:33                     |                                         |             |                        |
| ⑬ 구성 ✓            | щ                                                   |                                         |             |                        |
| ▷ 도구              | EB N +                                              |                                         |             |                        |
|                   |                                                     |                                         |             |                        |
|                   |                                                     |                                         |             |                        |
|                   |                                                     |                                         |             | ۵                      |
|                   |                                                     |                                         |             |                        |

• 확인 버튼을 클릭하여 프로젝트 일시정지합니다.

프로젝트 활성화

1. 해당 프로젝트를 활성화합니다.

|                | ⊂к | Im 기본 보기                             |                                      | 생성 🗸 🕞 💭 😽 admin cloud |
|----------------|----|--------------------------------------|--------------------------------------|------------------------|
| 🕐 대시보드         |    |                                      |                                      |                        |
| △ 컴퓨트          | ř  | ☆ / 프로젝트 / project ③ C 업데이트          |                                      |                        |
| 톤 스토리지         | ~  |                                      |                                      | 프로젝트 활성화               |
| 🔅 네트워크         | ~  | <b>I</b> II project                  | 상세 계정 프로젝트 역할 제한 구성 제한 이벤트<br>       |                        |
| 조 이미지          | ×  | 2                                    | 이름<br>project                        |                        |
| 무맘 오토메이션       | ~  | 상태                                   | 0(0)[[                               |                        |
| 11 이벤트         |    | · 같이당신                               | 40f0e503-7c52-4a29-aa44-58541b3d96e4 |                        |
| [1] 프로젝트       |    | 40f0e503-7c52-4a29-aa44-58541b3d96e4 | 설명<br>project                        |                        |
| <u>R1</u> 역할   |    | 소유자                                  | 프로젝트 계정 이름                           |                        |
| <i>१</i> ०, 계정 |    | A admin                              | PrjAcct-project-1                    |                        |
| 면 도메인          |    | 도메인                                  | 도메인 8007                             |                        |
| ① 인프라스트럭쳐      | ~  | 哈 ROOT                               |                                      |                        |
| A              |    | 생성일                                  |                                      |                        |
| 🗂 서비스 오퍼링      | Ť  | 台 2025. 4. 3. 오후 2:27:33             |                                      |                        |
| <b>()</b> 구성   | ř  | 47                                   |                                      |                        |
| ∥ 도구           | ~  | 태그 + 새 태그                            |                                      |                        |
| EE API 문서      |    |                                      |                                      |                        |
|                |    |                                      |                                      |                        |
|                |    |                                      |                                      |                        |
|                |    |                                      |                                      |                        |
|                |    |                                      |                                      | (B)                    |
|                |    |                                      |                                      |                        |
|                |    |                                      |                                      | ~                      |

• 프로젝트 활성화 버튼을 클릭하여 프로젝트 활성화 화면을 호출합니다.

| ABLESTACK                         | 프 기본 보기                              |                                      |        | 생성 🗸 🚱 🗘 admin cloud |
|-----------------------------------|--------------------------------------|--------------------------------------|--------|----------------------|
| 🕑 대시보드                            |                                      |                                      |        |                      |
| △ 컴퓨트 🗸                           | ☆ / 프로젝트 / project ③ C 입데이트          |                                      |        | <b>2</b> 080         |
| 는 스토리지                            |                                      |                                      |        |                      |
| 🔅 네트워크 🗸 🖌                        | <b>I</b> I project                   | 상세 계정 프로젝트 역할 제한 구성 자<br>            | 예한 이벤트 |                      |
| 전 이미지 ~                           |                                      | 이름<br>project                        |        |                      |
| 무맘 오토메이션 ✓                        | 상태   일시정지                            | 아이디                                  |        |                      |
| 11 이벤트                            | ołojci                               | 40f0e503-7c52-4a29-aa44-58541b3d96e4 |        |                      |
| 1 프로젝트                            | 40f0e503-7c52-4a29-aa44-58541b3d96e4 | 설명                                   |        |                      |
| <u>R1</u> 역할                      | 소유자                                  | 프로젝트 활성화 🕜                           | ×      |                      |
| <i>ি</i> ম শাস্ত                  | A admin                              |                                      |        |                      |
| 면 도에인                             | 도메인                                  | 현재 프로젝트를 활성화 하시겠습니까?                 |        |                      |
| ① 인프라스트럭쳐 ~                       | 母 ROOT                               |                                      | 취소 확인  |                      |
|                                   | 생성일                                  |                                      |        |                      |
|                                   | 는 2025. 4. 3. 오후 2:27:33             |                                      |        |                      |
| <ul><li>(한 구성</li><li>*</li></ul> | ยา                                   |                                      |        |                      |
| 🌮 도구 👻                            | ( + 세 태그 )                           |                                      |        |                      |
| III API 문서                        |                                      |                                      |        |                      |
|                                   |                                      |                                      |        |                      |
|                                   |                                      |                                      |        |                      |
|                                   |                                      |                                      |        |                      |
|                                   |                                      |                                      |        |                      |
|                                   |                                      |                                      |        |                      |
|                                   |                                      |                                      |        |                      |

• 확인 버튼을 클릭하여 프로젝트 활성화합니다.

프로젝트에 계정 추가

1. 해당 프로젝트에 계정 또는 사용자를 추가화합니다.

|                   | ТK | (프) 기본 보기                                    |                                      | 생성 🗸 👰 | 🔔 ೂ admin cloud |
|-------------------|----|----------------------------------------------|--------------------------------------|--------|-----------------|
| 🕑 대시보드            |    |                                              |                                      |        |                 |
| △ 컴퓨트             | Ň  | ☆ / 프로젝트 / project ③ C 입데이트                  |                                      |        |                 |
| 특 스토리지            | ~  |                                              |                                      |        | 프로젝트에 계정 추가     |
| 🔅 네트워크            | ~  | project                                      | 상세 계정 프로젝트 역할 제한 구성 제한 이벤트<br>       |        |                 |
| 죠 이미지             | v  | 2                                            | 아름<br>project                        |        |                 |
| 무맘 오토메이션          | v  | 상태<br>● Active                               | oloici                               |        |                 |
| 11 이벤트            |    |                                              | 40f0e503-7c52-4a29-aa44-58541b3d96e4 |        |                 |
| 바 프로젝트            |    | 01010<br>0100503-7c52-4a29-aa44-58541b3d96e4 | 설명<br>project                        |        |                 |
| 요. 역할             |    | 소유자                                          | 프로젝트 개정 이름                           |        |                 |
| <i>হ</i> ি, গান্ত |    | A admin                                      | PrjAcct-project-1                    |        |                 |
| <b>딸</b> 도메인      |    | 도메인                                          | 도매인                                  |        |                 |
| ①프라스트럭쳐           | ~  | 母 ROOT                                       |                                      |        |                 |
| 🖞 서비스 오퍼링         | v  | 생성일<br>芭 2025. 4. 3. 오후 2:27:33              |                                      |        |                 |
| 1월 구성             | ~  |                                              |                                      |        |                 |
| A 57              | v  | 태그 (+ 새 태그)                                  |                                      |        |                 |
| 印 API 문서          |    |                                              |                                      |        |                 |
|                   |    |                                              |                                      |        |                 |
|                   |    |                                              |                                      |        |                 |
|                   |    |                                              |                                      |        |                 |
|                   |    |                                              |                                      |        |                 |
|                   |    |                                              |                                      |        | 1               |

• 프로젝트에 계정 추가 버튼을 클릭하여 프로젝트에 계정 추가 화면을 호출합니다.

| ABLESTACK         | 프 기본보기                               |                                                                         | 생생 🗸 💽 🚨 🚨 admin cloud |
|-------------------|--------------------------------------|-------------------------------------------------------------------------|------------------------|
| 🕐 대시보드            |                                      |                                                                         |                        |
| △ 컴퓨트 🗸           | ☆ / 프로젝트 / project ③ C 업데이트          |                                                                         | 2 @ R D                |
| E 스토리지            |                                      |                                                                         |                        |
| 🔶 네트워크 🗸 🗸        | project                              | 상세 계정 프로젝트역할 제한 구성재한 이벤트<br>                                            |                        |
| 전 이미지 🗸           | @                                    |                                                                         |                        |
| 무맘 오토메이션 💙        | 상태<br>● Active                       | 프로젝트에 계정 수가 🕐 🛛 👋                                                       |                        |
| 11 이벤트            | 아이디                                  | 프로젝트에 계정 추가 프로젝트에 사용자 추가                                                |                        |
| [" 프로젝트           | 40f0e503-7c52-4a29-aa44-58541b3d96e4 | 계정 ①                                                                    |                        |
| 요: 역할             | 소유자                                  | user                                                                    |                        |
| <i>মি</i> ু শান্ত | A admin                              | 이메일 ①                                                                   |                        |
| 면 도메인             | 도메인                                  | test@ablecloud.io                                                       |                        |
| ① 인프라스트럭쳐 ~       | 42 KOOI                              | 프로젝트 역할 ①                                                               |                        |
| 🖞 서비스 오퍼링 🗸 🗸     | 생성일<br>런 2025. 4. 3. 오후 2:27:33      | role1 V                                                                 |                        |
| 尙 구성 · · ·        |                                      | 역할 유명()<br>Project role time to be assigned to the user - Admin/Regular |                        |
| · · · ·           | 태그                                   | Projectione type to be assigned to the user - Auriminregular,           |                        |
|                   | + 시 태그                               | 취소 확인                                                                   |                        |
| EII API 문서        |                                      |                                                                         |                        |
|                   |                                      |                                                                         |                        |
|                   |                                      |                                                                         |                        |
|                   |                                      |                                                                         | _                      |
|                   |                                      |                                                                         | 6                      |
|                   |                                      |                                                                         |                        |

- 계정:계정을 선택합니다.
- **이메일:** 이메일을 입력합니다.
- 프로젝트 역할: 프로젝트 역할을 선택합니다.
- 확인 버튼을 클릭하여 프로젝트에 계정 또는 사용자를 추가합니다.

## 프로젝트 삭제

1. 해당 프로젝트를 삭제합니다.

|                | СК | ☞ 기본보기                                            |                                      | 생성 🗸 🔎 | 🔔 🔊 admin cloud |
|----------------|----|---------------------------------------------------|--------------------------------------|--------|-----------------|
| 🕐 대시보드         |    |                                                   |                                      |        |                 |
| △ 컴퓨트          | ~  | ☆ / 프로젝트 / project ③ C 앱데이트                       |                                      |        | 20 R O          |
| 튼 스토리지         | ~  |                                                   |                                      |        | 프로젝트 삭제         |
| 🔅 네트워크         | ~  | project                                           | 상세 계정 프로젝트 약할 제한 구성 제한 이벤트<br>       |        |                 |
| 토즈 이미지         | ~  | <li></li>                                         | 이름<br>project                        |        |                 |
| 무맘 오토메이션       | ~  | 상태                                                | okolci                               |        |                 |
| 11 이벤트         |    | <ul> <li>Active</li> </ul>                        | 40f0e503-7c52-4a29-aa44-58541b3d96e4 |        |                 |
| [** 프로젝트       |    | 아이디<br>(111) 40f0e503-7c52-4a29-aa44-58541b3d96e4 | 설명<br>project                        |        |                 |
| 81 역할          |    | 소유자                                               | 프로젝트 계정 이름                           |        |                 |
| <i>I</i> A গাব |    | 유 admin                                           | PrjAcct-project-1                    |        |                 |
| 🔁 도메인          |    | 도메인                                               | 도미인                                  |        |                 |
| ① 인프라스트럭쳐      | v  | 母 ROOT                                            | RUUT                                 |        |                 |
| A 1014 CT181   |    | 생성일                                               |                                      |        |                 |
| [] 서미스 오퍼링     | Ť  | 台 2025. 4. 3. 오후 2:27:33                          |                                      |        |                 |
| 103 구성         | ř  |                                                   |                                      |        |                 |
| ∥ 도구           | ~  | 테그 + 새 태그                                         |                                      |        |                 |
| EE API문서       |    |                                                   |                                      |        |                 |
|                |    |                                                   |                                      |        |                 |
|                |    |                                                   |                                      |        |                 |
|                |    |                                                   |                                      |        |                 |
|                |    |                                                   |                                      |        |                 |
|                |    |                                                   |                                      |        |                 |
|                |    |                                                   |                                      |        | ¢               |

• 프로젝트 삭제 버튼을 클릭하여 프로젝트 삭제 화면을 호출합니다.

|                 | 三   기본 보기                            |                                      | 생성 🗸 💽 🚱 admin cloud |
|-----------------|--------------------------------------|--------------------------------------|----------------------|
| 🕑 대시보드          |                                      |                                      |                      |
| △ 컴퓨트 ~         | ☆ / 프로젝트 / project ③ C 업데이트          |                                      |                      |
| 🗄 스토리지 🗸        |                                      |                                      |                      |
| হি খাদ্রমূর 🗸 🗸 | <b>I''</b> project                   | 성세 계정 프로젝트역할 재한 구성재한 이벤트<br>         |                      |
| 전 이미지 👻         | <ul> <li>(2)</li> </ul>              | 이름<br>project                        |                      |
| ₽ 오토메이션 ✓       | 상태<br>● Active                       | 040IC1                               |                      |
| 한 이벤트           | olor                                 | 40f0e503-7c52-4a29-aa44-58541b3d96e4 |                      |
| [1] 프로젝트        | 40f0e503-7c52-4a29-aa44-58541b3d96e4 | 프로젝트 삭제 🕜 🛛 🕹 🕹                      |                      |
| R1 역할           | 소유자                                  | 하패 프르젝트를 사패하시/계습니까?                  |                      |
| দি শাস্ত        | A admin                              |                                      |                      |
| 日 도에인           | 도메인                                  | 정리()                                 |                      |
| 요 인프라스트럭쳐 🗸     |                                      |                                      |                      |
| 🖞 서비스 오퍼링 🛛 🖌   | 영경물<br>현 2025. 4. 3. 오후 2:27:33      | 취소 확인                                |                      |
| (항 구성 ~         |                                      |                                      |                      |
| ୬ 도구 ∨          | 태그<br>+ 487                          |                                      |                      |
| III API 문서      |                                      |                                      |                      |
|                 |                                      |                                      |                      |
|                 |                                      |                                      |                      |
|                 |                                      |                                      |                      |
|                 |                                      |                                      |                      |
|                 |                                      |                                      |                      |
|                 |                                      |                                      |                      |

• 확인 버튼을 클릭하여 프로젝트를 삭제합니다.

## 상세 탭

1. 프로젝트에 대한 상세정보를 조회하는 화면입니다. 해당 프로젝트의 이름, 아이디, 설명, 프로젝트 계정 이름, 도메인 등의 정보를 확인할 수 있습니다.

| ABLESTACK                                   | ☞ 기본보기                                    |                                      | 생성 🗸 🕞 💭 🖉 admin cloud |
|---------------------------------------------|-------------------------------------------|--------------------------------------|------------------------|
| <ul> <li>· 대시보드</li> <li>· 컴퓨트 ·</li> </ul> | ☆ / 프로젝트 / project ③ C 입데이트               |                                      | 2 @ R O                |
| 팀 스토리지 🗸                                    |                                           |                                      |                        |
| ় 네트워크 *                                    | project                                   | 상세 제정 프로젝트 역할 제한 구성 제한 이번트<br>       |                        |
| ~ 지미지                                       | 2                                         | 0)5<br>project                       |                        |
| 무맘 오토메이션 🗸 🗸                                | 상태                                        | 01010                                |                        |
| 🔛 이벤트                                       | Active                                    | 40f0e503-7c52-4a29-aa44-58541b3d96e4 |                        |
| [1] 프로젝트                                    | 01011<br>00100000000000000000000000000000 | 설명<br>project                        |                        |
| R1 역할                                       | 소유자                                       | 프로젝트 계정 이름                           |                        |
| <i>ম</i> ু গান্ত                            | 옷 admin                                   | PrjAcct-project-1                    |                        |
| 臣 도메인                                       | 도메인                                       | 도메인<br>ROOT                          |                        |
| ① 인프라스트럭쳐 ×                                 | 哈 ROOT                                    |                                      |                        |
| 🖞 서비스 오퍼링 🗸 🗸                               | 생성일<br>는 2025. 4. 3. 오후 2:27:33           |                                      |                        |
| (6) 구성 ~                                    |                                           |                                      |                        |
| ß ⊊⊐ ¥                                      | 태그                                        |                                      |                        |
|                                             | + 세태그                                     |                                      |                        |
|                                             |                                           |                                      |                        |
|                                             |                                           |                                      |                        |
|                                             |                                           |                                      |                        |
|                                             |                                           |                                      |                        |
|                                             |                                           |                                      | (a)                    |

# 계정 탭

1. 해당 프로젝트에 포함된 계정 정보를 확인할 수 있습니다.

|                                         | ∈                                                     |                 |            |       | 1       | 생성 🗸 🌆 | AC admin cloud |
|-----------------------------------------|-------------------------------------------------------|-----------------|------------|-------|---------|--------|----------------|
| <ul> <li>전 대시보드</li> <li>집퓨트</li> </ul> | ☆ / 프로젝트 / project ③ C 업데이트                           |                 |            |       |         |        | 2 0 A D        |
| 팀 스토리지 V                                |                                                       |                 |            |       |         |        |                |
| 여 네트워크                                  | <b>I''</b> project                                    | 상세 계정 프로젝트      | 역할 제한 구성제한 | 이벤트   |         |        |                |
| × اتات ک                                | <i>e</i>                                              | 계정              | 사용자        | 역할 유형 | 프로젝트 역할 |        | 작업             |
| 무맘 오토메이션 ~                              | 상태                                                    | admin           |            | Admin |         |        |                |
| [1] 이벤트                                 | Active                                                | 전체 1 개 항목 < 1 > | 10/쪽 >     |       |         |        |                |
| [*] 프로젝트                                | 0+0 C <br>(IIII) 40f0e503-7c52-4a29-aa44-58541b3d96e4 |                 |            |       |         |        |                |
| 81 역할                                   | 소유자                                                   |                 |            |       |         |        |                |
| <i>ম</i> ু গান্ত                        | 옷 admin                                               |                 |            |       |         |        |                |
| 🔁 도메인                                   | 도에인                                                   |                 |            |       |         |        |                |
| @ 인프라스트럭쳐 ~                             |                                                       |                 |            |       |         |        |                |
| 🖞 서비스 오퍼링 🗸                             | 영정일<br>芭 2025. 4. 3. 오후 2:27:33                       |                 |            |       |         |        |                |
| (호) 구성                                  |                                                       |                 |            |       |         |        |                |
| 乃 도구 ▼                                  | 태그                                                    |                 |            |       |         |        |                |
| 雨 API 문서                                |                                                       |                 |            |       |         |        |                |
| Regard + + + + Kon - 1                  |                                                       |                 |            |       |         |        |                |
|                                         |                                                       |                 |            |       |         |        |                |
|                                         |                                                       |                 |            |       |         |        |                |
|                                         |                                                       |                 |            |       |         |        | E              |
|                                         |                                                       |                 |            |       |         |        | <u>@</u>       |

## 프로젝트 역할 탭

1. 프로젝트에서 사용하는 역할을 조회 및 관리하는 화면입니다. 해당 프로젝트의 역할을 생성, 수정, 삭제 할 수 있습니다.

| 신 대신보:         스 태표       ·       쇼 / 프로젝트 / project ③ C 업데이트          팀 스토리지       ·                                                                                                    |       |
|----------------------------------------------------------------------------------------------------|-------|
|                                                                                                    | @ R 🗇 |
|                                                                                                    |       |
| 중 네트워크 * [1] project 여개 4% 프로젝트 책정 세한 구성 세한 이번트                                                                                                    |       |
| E2 이미지 🗸 🗵 + 프로젝트 역할 생성                                                                                                    |       |
| 유 오토페이선 V 상태 이름 설명 조                                                                                                    | 업     |
| · · · · · · · · · · · · · · · · · · ·                                                                                                    | 20    |
| [···································                                                                                                    |       |
| L 49 4AV                                                                                                    | •     |
| A 개정 A admin + uploadVolume 거부                                                                                                    | 0     |
| 단 도에인 도체인                                                                                                    |       |
| ि यो यो ने प्रति स्थित स्थित स्थित स्थित स्थित स्थित स्थित स्थित स्थित स्थित स्थित स्थित स्थित स्थित स्थित स्थि<br>स्थित स्थित स्थित स्थित स्थित स्थित स्थित स्थित स्थित स्थित स्थित स्थित स्थित स्थित स्थित स्थित स्थित स्थित स्थ |       |
| 생성일           △ 서비스오퍼링         ✓         鬥 2025.4.3.2章 2:27:33                                                                                                    |       |
|                                                                                                    |       |
|                                                                                                    |       |
|                                                                                                    |       |
| EE API 是서                                                                                                    |       |
|                                                                                                    |       |
|                                                                                                    |       |
|                                                                                                    | _     |
|                                                                                                    | 8     |

#### 프로젝트 역할 생성

1. 프로젝트 역할을 생성할 수 있습니다.

| ABLESTACK                              | ☞ 기본보기                               |                  |                  | 성성 🗸 🕞 🚨 🖉 🐼 admin cloud |
|----------------------------------------|--------------------------------------|------------------|------------------|--------------------------|
| 🕐 대시보드                                 |                                      |                  |                  |                          |
| △ 컴퓨트 🗸                                | ☆ / 프로젝트 / project ③ C 업데이트          |                  |                  | 2 @ A O                  |
| 는 스토리지                                 |                                      |                  |                  |                          |
| 여 네트워크 *                               | project                              | 상세 계정 프로젝트 역할 제한 | 구성 제한 이벤트        |                          |
| 친 이미지 🗸                                | 2                                    |                  | + 프로젝트 역할 생성     |                          |
| 무맘 오토메이션 ~                             | 상태<br>Active                         | 이름               | 설명               | 작업                       |
| [☆] 이벤트                                |                                      | - role 1         | 프로젝트에 대한 사용자 역할  | 20                       |
| [1] 프로젝트                               | 40f0e503-7c52-4a29-aa44-58541b3d96e4 | Rule             | 7부 ∨ Description |                          |
| R: 역할                                  | 소유자                                  |                  |                  |                          |
| A 계정                                   | A admin                              | + uploadVolume   | 거부 🗸 볼륨 업데이트 거부  | 0                        |
| 면 도메인                                  | 도메인                                  |                  |                  |                          |
| ☆ 인프라스트럭쳐 ✓                            |                                      |                  |                  |                          |
| 🖞 서비스 오퍼링 🛛 🖌                          | 영정열<br>芭 2025. 4. 3. 오후 2:27:33      |                  |                  |                          |
| (2) 구성 ~                               |                                      |                  |                  |                          |
| 도구 · · · · · · · · · · · · · · · · · · | 태그 + 새 태그                            |                  |                  |                          |
| EE API 문서                              |                                      |                  |                  |                          |
|                                        |                                      |                  |                  |                          |
|                                        |                                      |                  |                  |                          |
|                                        |                                      |                  |                  |                          |
|                                        |                                      |                  |                  |                          |
|                                        |                                      |                  |                  |                          |

• 프로젝트 역할 생성 버튼을 클릭하여 프로젝트 역할 생성 화면을 호출합니다.

|               | Ē          | 1본 보기                                | v              | 생성 🗸 🕞            | 🔔 ೂ admin cloud |
|---------------|------------|--------------------------------------|----------------|-------------------|-----------------|
| 🕐 대시보드        |            |                                      |                |                   |                 |
| ○ 컴퓨트         | <u>ن</u> ا | 프로젝트 / project ③ C 입데이트              | 프로젝트 역할 생성     |                   | 2080            |
| 🗄 스토리지 💙      |            |                                      | · 010          |                   |                 |
| 수 네트워크        |            | project                              |                |                   |                 |
| M 이미지 🗸       |            | (£)                                  | 설명             | + 프로젝트 역할 생성      |                 |
| 무맘 오토메이션 ~    | 4          | 태.                                   |                | lg                | 작업              |
| 이벤트           | 0          | o[c]                                 | 취소 확인          | 로젝트에 대한 사용자 역할    | 20              |
| [1] 프로젝트      |            | 40f0e503-7c52-4a29-aa44-58541b3d96e4 | Pula           | 744 V Description |                 |
| RI 역할         | \$         | 유자                                   |                |                   |                 |
| ନ୍ଦ୍ର 계정      | ۶          | admin                                | + uploadVolume | 거부 >> 볼륨 업데이트 거부  | 0               |
| 臣 도메인         | 도          | 메인                                   |                |                   |                 |
| 한 인프라스트럭쳐 ~   | 9          | ROOT                                 |                |                   |                 |
| 🙆 서비스 오퍼링 🛛 🗸 | di<br>E    | 성일<br>] 2025. 4. 3. 오후 2:27:33       |                |                   |                 |
| (2) 구성 *      |            |                                      |                |                   |                 |
| 净 도구 ▼        | E          | 그<br>+ 시 태그                          |                |                   |                 |
| 回 API 문서      |            |                                      |                |                   |                 |
|               |            |                                      |                |                   |                 |
|               |            |                                      |                |                   |                 |
|               |            |                                      |                |                   |                 |
|               |            |                                      |                |                   | 6               |
|               |            |                                      |                |                   | t,              |

- **이름:** 이름을 입력합니다.
- 설명: 설명을 입력합니다.
- 확인 버튼을 클릭하여 프로젝트 역할을 생성합니다.

프로젝트 역할 수정, 삭제

1. 프로젝트 역할을 수정 및 삭제할 수 있습니다.

|                                                                                                    | 三 🖻 기본보기                                                                                                    |                                                                     | 생성 🗸                                                                         | AC admin cloud |
|----------------------------------------------------------------------------------------------------|----------------------------------------------------------------------------------------------------|---------------------------------------------------------------------|------------------------------------------------------------------------------|----------------|
| <ul> <li>전 컴퓨트</li> </ul>                                                                                                    | ☆ / 프로젝트 / project ③ C 입데이트                                                                                                    |                                                                     |                                                                              |                |
| 금     취류     ~       금     스트리지     ~       값     네트워크     ~       값     이미지     ~       값     오트레이선     ~       값     오트레이선     ~       값     이미지     ~       값     이미지     ~       값     지     ~       값     지     ~       값     지     ~       값     지     ~       값     지     ~       값     지     ~       값     지     ~       값     지     ~ | <ul> <li>▲ / 프로젝트 / project ③ C 업데이트</li> <li>▲ project</li> <li>④</li> <li>▲ project</li> <li>④</li> <li>● Active</li> <li>□olcl</li> <li>● 4070e503-7c52-4a29-aa44-58541b3d96e4</li> <li>▲ 요R자</li> <li>▲ Admin</li> <li>도예엔</li> <li>¬ ROOT</li> <li>생생일</li> <li>⊡ 2025.4.3. 오후 2:27:33</li> </ul> | 상세 개정 프로젝트 역할 제한 구성제한 이앤트<br>이용<br>- role1<br>문내면<br>+ uploadVolume | + 프로젝트 역할 상정<br>실명<br>프로젝트에 대한 사용자 역할<br>기부 ✓ Description<br>것부 ✓ 보름 업데이트 거부 | 2 0 8 0        |
|                                                                                                    |                                                                                                    |                                                                     |                                                                              | 87<br>87       |

- 프로젝트 역할 업데이트 버튼을 클릭하여 역할을 업데이트할 수 있습니다.
- 프로젝트 역할 삭제 버튼을 클릭하여 역할을 삭제할 수 있습니다.

1. 프로젝트 역할에 새로운 규칙을 등록합니다.

|                                           | CK | <⊟ ₪ 기본보기                            |    |              |              |     |                 | 생성 🗸 🔀 | AC admin cloud |
|-------------------------------------------|----|--------------------------------------|----|--------------|--------------|-----|-----------------|--------|----------------|
| <ul> <li>· 데시보드</li> <li>· 컴퓨트</li> </ul> | v  | ☆ / 프로젝트 / project ③ C 업데이트          |    |              |              |     |                 |        | 2 @ A D        |
| 톰 스토리지                                    | ~  |                                      |    |              |              |     |                 |        |                |
| 🔅 네트워크                                    | ~  | <b>I</b> II project                  | 상세 | 계정 프로젝트 역할   | 제한 구성 제한 이벤트 |     |                 |        |                |
| 1. 이미지                                    | ~  | é                                    |    |              |              |     | + 프로젝트 역할 생성    |        |                |
| 무맘 오토메이션                                  | v  | 상태<br>                               |    | 이름           |              | 설명  |                 |        | 작업             |
| 11 이벤트                                    |    | Active                               | -  | role1        |              | 프로젝 | 비트에 대한 사용자 역할   |        | 20             |
| 비 프로젝트                                    |    | 40f0e503-7c52-4a29-aa44-58541b3d96e4 |    | Rule         |              |     | 거부              |        |                |
| R1 역할                                     |    | 소유자                                  |    |              |              |     |                 |        | 새 규칙 저장        |
| <i>R</i> o, 계정<br>                        |    | A admin                              | +  | uploadVolume |              |     | 거부 > 볼륨 업데이트 거부 |        |                |
| 도메인                                       | v  | 도메인<br><sup>또</sup> ROOT             |    |              |              |     |                 |        |                |
|                                           | J  | 생성일                                  |    |              |              |     |                 |        |                |
|                                           |    | 는 2025. 4. 3. 보후 2:27:33             |    |              |              |     |                 |        |                |
|                                           |    | 태그                                   |    |              |              |     |                 |        |                |
| /9 도구                                     | ř  | + 세 태그                               |    |              |              |     |                 |        |                |
| 변비 API 문서                                 |    |                                      |    |              |              |     |                 |        |                |
|                                           |    |                                      |    |              |              |     |                 |        |                |
|                                           |    |                                      |    |              |              |     |                 |        |                |
|                                           |    |                                      |    |              |              |     |                 |        | œ              |
|                                           |    |                                      |    |              |              |     |                 |        | ~              |

- **Rule:** Rule을 선택합니다.
- **Description:** Description을 입력합니다.
- 새 규칙 저장 버튼을 클릭하여 규칙을 추가합니다.

#### 규칙 삭제

1. 프로젝트 역할의 규칙을 삭제합니다.

|               | <⊑ □ 기본보기                            |                  |                  | 생성 v 👍 💭 🕰 admin cloud |
|---------------|--------------------------------------|------------------|------------------|------------------------|
| ← 검퓨트         | ☆ / 프로젝트 / project ③ C 업데이트          |                  |                  | 2 @ 8 0                |
| E 스토리지 🗸      |                                      |                  |                  |                        |
| 에트워크          | project                              | 상세 계정 프로젝트 역할 제한 | 구성 제한 이벤트        |                        |
| 🖾 이미지 🗸       |                                      |                  | + 프로젝트 역할 생성     |                        |
| 무맘 오토메이션 🗸    | 상태<br>Active                         | 이름               | 설명               | 작업                     |
| [☆] 이벤트       | ofoICI                               | - role1          | 프로젝트에 대한 사용자 역할  | 20                     |
| [*) 프로젝트      | 40f0e503-7c52-4a29-aa44-58541b3d96e4 | Rule             | 거부 V Description | •                      |
| AL 역할         | 소유자                                  |                  |                  |                        |
| A গান্ত       | A admin                              | + uploadVolume   | 거부 🗸 볼륨 업데이트 거부  |                        |
| 면 도메인         | 도메인<br>문 ROOT                        |                  |                  | 규칙 삭제                  |
| ① 인프라스트럭쳐 ~   | 생성일                                  |                  |                  |                        |
| 🖞 서비스 오퍼링 🗸 🗸 | 台 2025. 4. 3. 오후 2:27:33             |                  |                  |                        |
| 🕸 구성 🗸        |                                      |                  |                  |                        |
|               | 데그<br>+ 세 태그                         |                  |                  |                        |
| EE API 문서     |                                      |                  |                  |                        |
|               |                                      |                  |                  |                        |
|               |                                      |                  |                  |                        |
|               |                                      |                  |                  | _                      |
|               |                                      |                  |                  | ت<br>م                 |
|               |                                      |                  |                  | <u>8</u>               |

• 규칙 삭제 버튼을 클릭하여 규칙을 삭제합니다.

1. 해당 프로젝트에 할당된 자원에 대하여 (사용됨/제한)으로 계산하여 시각적으로 보여주는 화면입니다.

| ABLESTACK      | 드 기본보기                                     | ✓                                    | 🗘 🔥 admin cloud |
|----------------|--------------------------------------------|--------------------------------------|-----------------|
| 🕐 대시보드         |                                            |                                      | ~ ~ ~ ~         |
| △ 컴퓨트 🎽        | ☆ / 프로젝트 / project ⑦ C 업데이트                |                                      | (2) (0) (A) (1) |
| 톤 스토리지 V       |                                            |                                      |                 |
| 에트워크           | project                                    | 상세 개정 프로젝트역할 제한 구성재한 이벤트             |                 |
| 지 이미지 🗸        | <u>ر</u>                                   | <b>가상마신 제한</b> (20 사용 가능)            |                 |
| 맘 오토메이션 🗸      | 상태                                         | 사용됨 / 제한 : 0 / 20                    | 0.00%           |
|                | Active                                     | CPU 제한 (40 사용 가능)                    |                 |
|                | 아이디                                        | 사용됨 / 제한 : 0 / 40                    | 0.00%           |
| [1] 프로젝트       | (III) 40f0e503-7c52-4a29-aa44-58541b3d96e4 | 메모리 제한(MiB) (40960 사용 가능)            |                 |
| R: 역할          | 소유자                                        | 사용된 / 제한 : 0 / 40960                 | 0.00%           |
| A 개정           | A admin                                    | 기본 스토리지 제한(GiB) (200 사용 가능)          |                 |
| 면 도메인          | 도메인                                        | 사용됨 / 제한 : 0 / 200                   | 0.00%           |
| 순 인프라스트럭쳐      | 哈 ROOT                                     | 볼륨 제한 (20 사용 가능)                     |                 |
|                | 생성일                                        | 사용된 / 제한 : 0 / 20                    | 0.00%           |
| 💾 서비스 오퍼링 🛛 💙  | 曲 2025. 4. 3. 오후 2:27:33                   | Public IP 주소 제한 (17 사용 가능)           |                 |
| (3) 구성         |                                            | 사용됨 / 제한 : 0 / 20                    | 0.00%           |
| /≫ ⊑⊋ <b>∨</b> | 태그                                         | 네트워크 제한 (20 사용 가능)                   |                 |
|                | + 세 태그                                     | 사용됨 / 제한 : 0 / 20                    | 0.00%           |
| 비티 API 문서      |                                            | VPC 제한 (20 사용 가능)                    |                 |
|                |                                            | 사용된 / 제한 : 0 / 20                    | 0.00%           |
|                |                                            | <b>2차 스토리지 제한(GiB)</b> (400.0 사용 가능) |                 |
|                |                                            | 사용됨 / 제한 : 0 / 400                   | 0.00%           |
|                |                                            | <b>스냅샷 제</b> 한 (20 사용 가능)            |                 |
|                |                                            | 사용됨 / 제한 : 0 / 20                    | 0.00% 😰         |

# 구성 제한 탭

1. 해당 프로젝트에 리소스를 할당하는 기능입니다. 해당 기능을 통해 프로젝트에서 사용 가능한 자원의 최대값을 설정할 수 있 습니다.

|             | ACK |                                      | ✓                                    | V 🗛 💭 🔊 admin cloud |
|-------------|-----|--------------------------------------|--------------------------------------|---------------------|
| 🕑 대시보드      |     |                                      |                                      |                     |
| △ 컴퓨트       | ř   | ☆ / 프로젝트 / project ③ C 업데이트          |                                      |                     |
| 팀 스토리지      | ~   |                                      |                                      |                     |
| 🔅 네트워크      | ~   | <b>I</b> '' project                  | 상세 계정 프로젝트역할 제한 구성제한 이벤트             |                     |
| 토즈 이미지      | ~   | <li></li>                            | <b>가상머신 제</b> 환 (20 사용 가능)           |                     |
|             | J   |                                      | 사용됨 / 제한 : 0 / 20                    | 0.00%               |
| +0 33201010 | Ť   | <ul> <li>Active</li> </ul>           | CPU 제한 (40 사용 가능)                    |                     |
| [한] 이벤트     |     | 아이디                                  | 사용됨 / 제한 : 0 / 40                    | 0.00%               |
| [1] 프로젝트    |     | 40f0e503-7c52-4a29-aa44-58541b3d96e4 | 메모리 제한(MiB) (40960 사용 가능)            |                     |
| Ri 역할       |     | 소유자                                  | 사용됨 / 제한 : 0 / 40960                 | 0.00%               |
| <i>段</i> 계정 |     | A admin                              | 기본 스토리지 제한(GiB) (200 사용 가능)          |                     |
| 단 도메인       |     | 도메인                                  | 사용됨 / 제한 : 0 / 200                   | 0.00%               |
| 슈 이프라스트러워   |     | 母 ROOT                               | 볼륨 제한 (20 시용 가능)                     |                     |
| III 029224M |     | 생성일                                  | 사용됨 / 제한 : 0 / 20                    | 0.00%               |
| 🗂 서비스 오퍼링   | ř   | 芭 2025. 4. 3. 오후 2:27:33             | Public IP 주소 제환 (17 사용 가능)           |                     |
| 103 구성      | ~   |                                      | 사용됨 / 제한 : 0 / 20                    | 0.00%               |
| ¢ ¬         |     | 태그                                   | 네트워크 제한 (20 사용 가능)                   |                     |
| // <u>1</u> | Ť   | + 새 태그                               | 사용됨 / 제한 : 0 / 20                    | 0.00%               |
| EE API 문서   |     |                                      | VPC 제한 (20 사용 가능)                    |                     |
|             |     |                                      | 사용됨 / 제한 : 0 / 20                    | 0.00%               |
|             |     |                                      | <b>2차 스토리지 제한(GiB)</b> (400.0 사용 가능) |                     |
|             |     |                                      | 사용됨 / 제한 : 0 / 400                   | 0.00%               |
|             |     |                                      | 스냅샷 제한 (20 사용 가능)                    |                     |
|             |     |                                      | 사용됨 / 재한 : 0 / 20                    | 0.00%               |
|             |     |                                      |                                      |                     |

• 자원 할당 수를 확인 하거나 변경합니다.

|                  | 표 패 기본보기                             |                 | 생성 🗸 👍 📜 🚾 adm | nin cloud |
|------------------|--------------------------------------|-----------------|----------------|-----------|
| 🙆 대시보드           |                                      |                 |                |           |
| △ 컴퓨트            | ☆ / 프로젝트 / project ③ C 업데이트          |                 |                | 80        |
| 팀 스토리지 🗸         | AFEI                                 | 20              |                |           |
| 여 네트워크           | Active                               | 최대 Public IP 주소 |                |           |
|                  | 0 0 E                                | 20 최대 봉율        |                |           |
|                  | 40f0e503-7c52-4a29-aa44-58541b3d96e4 | 20              |                |           |
| 무맘 오토메이션 🗸       | 소유자                                  | 최대 스냅샷          |                |           |
| 11 이벤트           | A admin                              | 20              |                |           |
| [" 프로젝트          | 도메인                                  | 최대 템플릿          |                |           |
| R1 역할            |                                      | 20              |                |           |
| <i>ম</i> ু গান্ত | 생성일<br>円 2025.4.3.오후 2:27:33         | 최대 네트워크         |                |           |
| 도메인              |                                      | 20              |                |           |
|                  | 67 -                                 | 최대 VPC          |                |           |
| fil 인프라스트럭쳐 V    | 네그 + 세 태그                            | 20              |                |           |
| 🖞 서비스 오퍼링 🗸 🗸    |                                      | 최대 CPU 코어       |                |           |
| ঠিন্ধ 🗸          |                                      | 40              |                |           |
| \$ ···           |                                      | 최대 메모리(MIB)     |                |           |
| ₯ 도구             |                                      | 40960           |                |           |
| EE API 문서        |                                      | 최대 기본 스토리지(GiB) |                |           |
|                  |                                      | 200             |                |           |
|                  |                                      | 최대 2차 스토리지(GiB) |                |           |
|                  |                                      | 400             |                |           |
|                  |                                      | 보내기             |                |           |
|                  |                                      |                 |                |           |
|                  |                                      |                 |                | -         |

• 보내기 버튼을 클릭하여 구성 제한을 편경합니다.

이벤트 탭

1. 프로젝트에 관련된 이벤트 정보를 확인할 수 있는 화면입니다. 프로젝트에서 발생한 다양한 액션과 변경 사항을 쉽게 파악할 수 있습니다.

|               | ΞK | 로 ☐ 기본보기                             |          |                    |           |           |           |       | 생성 🗸 🖓                 | AC admin cloud |
|---------------|----|--------------------------------------|----------|--------------------|-----------|-----------|-----------|-------|------------------------|----------------|
| 🕐 대시보드        |    |                                      |          |                    |           |           |           |       |                        |                |
| △ 컴퓨트         | ×  | ☆ / 프로젝트 / project ③ C 입데이트          |          |                    |           |           |           |       |                        | 080            |
| 팀 스토리지        | ř  |                                      |          |                    |           |           |           |       |                        |                |
| 🔅 네트워크        | ×  | <b>I</b> <sup>11</sup> project       | 상세 계     | 정 프로젝트 역할 제한       | 구성 제한 이벤트 |           |           |       |                        |                |
| 죠 이미지         | ×  | 2                                    | 레벨       | 수 유형               | ↓ 상태      | ≑ 사용자 이름  | \$ 계정     | 수 도메인 | ≑ 생성일                  | ÷ ±            |
| 무맘 오토메이션      | ř  | 상태<br>● Active                       | INFO     | PROJECT.CREATE     | Completed | R admin   | admin     | ROOT  | 2025. 4. 3. 오후 2:27:33 |                |
| 11 이벤트        |    | 010101                               | INFO     | PROJECT.CREATE     | Started   | A admin   | admin     | ROOT  | 2025. 4. 3. 오후 2:27:33 |                |
| [" 프로젝트       |    | 40f0e503-7c52-4a29-aa44-58541b3d96e4 | INFO     | PROJECT.CREATE     | Scheduled | 유 admin   | admin     | ROOT  | 2025. 4. 3. 오후 2:27:33 |                |
| <u>8</u> 1 역할 |    | 소유자                                  |          |                    | Created   | 0 a dayla | a star la | DOOT  | 2025 4 2 08 207.22     |                |
| AQ 계정         |    | A admin                              | INFO     | PROJECT.CREATE     | Cleated   | A admin   | admin     | ROOT  | 2025. 4. 3. 또우 2:27:33 |                |
| 면 도메인         |    | 도메인<br>와 ROOT                        | 전체 4 개 항 | 목중 1-4 표시 < 1 > 10 | /쪽 >      |           |           |       |                        |                |
| ① 인프라스트럭쳐     | ~  |                                      |          |                    |           |           |           |       |                        |                |
| 🖞 서비스 오퍼링     | v  | 성성일<br>런 2025. 4. 3. 오후 2:27:33      |          |                    |           |           |           |       |                        |                |
| <b>(6)</b> 구성 | ~  |                                      |          |                    |           |           |           |       |                        |                |
| > 도구          | v  | 태그 + 사 태그                            |          |                    |           |           |           |       |                        |                |
| EB API 문서     |    |                                      |          |                    |           |           |           |       |                        |                |
|               |    |                                      |          |                    |           |           |           |       |                        |                |
|               |    |                                      |          |                    |           |           |           |       |                        |                |
|               |    |                                      |          |                    |           |           |           |       |                        |                |
|               |    |                                      |          |                    |           |           |           |       |                        |                |
|               |    |                                      |          |                    |           |           |           |       |                        |                |

# ABLESTACK Online Docs